# **eMPWR-va**

## Processing Transaction 06A: One Time Payment (Participant)

The One-Time Payment (06A) transaction is designed to process a payment request on behalf of a beneficiary external to the award process. This situation occurs when a review of the benefit record indicates an out of balance between the awarded benefits data and the financial data, or the award process does not include the program in which a decision is made to award benefits.

## Step 1

Refer to the *Initiating Fiscal Transactions* Job Aid for the steps on how to **Process a Fiscal Transaction**. Then, follow the steps below for the **One Time Payment (06A)** transaction for participants.

**Note:** For a **Vendor** transaction, refer to the *Processing Transaction 06A* (*Vendor*) *in eMPWR-VA* Job Aid.

## Step 2

Select One Time Payment (06A) under the Payments section of the Transaction tree.

|    | 321212100                                       |            | Establish Accounting Transfer (04A)    |      | ^ |
|----|-------------------------------------------------|------------|----------------------------------------|------|---|
| he | Award Status Su                                 | spension   | > Deductions/Miscellaneous             |      |   |
|    | Terminated Re                                   | ason       | ✓ Payments                             |      |   |
|    | Date of Claim                                   |            | One Time Payment (06A)                 |      |   |
| y  |                                                 |            | One Time Payment - Establish A/R (06B) |      |   |
|    | * Processing Transaction T                      | уре        | Special Pay (06G)                      |      |   |
| io | <ul> <li>Participant</li> <li>Vendor</li> </ul> |            | Trace Payment (06ZI)                   | •    |   |
|    |                                                 |            | Cancel                                 | Next |   |
|    | ne Time Pavment (06A)                           | 03/05/2021 | \$531.00                               |      | Ŧ |

Note: The Processing Transaction Type automatically defaults to Participant.

# Step 3

Select the **Next** button to continue. The **One Time Payment (06A)** screen will then display.

|   | Award Status Suspension                         | Establish Accounting Transfer (04A) <ul> <li>Deductions/Miscellaneous</li> </ul> |      |
|---|-------------------------------------------------|----------------------------------------------------------------------------------|------|
|   | Terminated Reason                               | <ul> <li>Payments</li> </ul>                                                     |      |
|   | Date of Claim                                   | One Time Payment (06A)                                                           |      |
|   |                                                 | One Time Payment - Establish A/R (06B)                                           |      |
|   | * Processing Transaction Type                   | Special Pay (06G)                                                                |      |
|   | <ul> <li>Participant</li> <li>Vendor</li> </ul> | Trace Payment (06ZI)                                                             | •    |
|   |                                                 | Cancel                                                                           | Next |
|   |                                                 |                                                                                  |      |
| ( | One Time Payment (06A) 03/05/2021               | \$531.00                                                                         |      |

# Step 4

### Enter the appropriate **Program Type**.

| Dne Time Payment (06A)                          |   |                       |                 |
|-------------------------------------------------|---|-----------------------|-----------------|
| Inter Payments                                  |   |                       |                 |
|                                                 |   |                       |                 |
| * Program Type                                  |   | * Transaction Address |                 |
| -Select-                                        | • | -Select-              | •               |
| * Payment Amount                                |   |                       |                 |
|                                                 |   |                       | Special Address |
|                                                 |   |                       |                 |
| *Begin Date *End Date                           |   |                       |                 |
| * Begin Date * End Date mm/dd/yyyy 🗰 mm/dd/yyyy | 莆 |                       | Refresh         |

| <ul><li>Comments</li><li>Voucher Number</li><li>Vehicle Year</li></ul>                                             | <ul><li>Vehicle Make</li><li>Vehicle Model</li><li>VIN</li></ul>                                                                                              |  |  |
|----------------------------------------------------------------------------------------------------|----------------------------------------------------------------------------------------------------|--|--|
| Service Date                                                                                                    | Disposition Date                                                                                                    |  |  |
| *Program Type Chapter 39  *Payment Amount  *Begin Date mm/dd/yyyy  *Cost Code  Comments type here  *Voucher Number | *Transaction Address          123 MAIN ST, LUTZ, FL, USA 33559         123 MAIN ST         LUTZ, FL 33559         Special Address         USA         Refresh |  |  |
| * Vehicle Year                                                                                                    | *VIN                                                                                                    |  |  |
| *Vehicle Make                                                                                                    | * Service Date Disposition Date mm/dd/yyyy 🗃                                                                                                    |  |  |
| *Notes                                                                                                    |                                                                                                    |  |  |

# Step 5

#### Confirm the **Transaction Address**.

| Compensation            | <ul> <li>123 MAIN ST, LUTZ, FL, USA 33559</li> </ul> | · · · · · · · · · · · · · · · · · · · |                 |
|-------------------------|------------------------------------------------------|---------------------------------------|-----------------|
| Payment Amount          |                                                      | 123 MAIN ST                           |                 |
|                         |                                                      | LUTZ, FL 33559                        | Special Address |
| Begin Date * End Date   |                                                      | USA                                   |                 |
| mm/dd/yyyy 🛗 mm/dd/yyyy | 苗                                                    |                                       | Refresh         |
| Cost Code               |                                                      |                                       |                 |
| -Select-                | •                                                    |                                       |                 |
| Notes                   |                                                      |                                       |                 |

**Note:** The **Special Address** functionality is available for a **One-time Address** for extraordinary circumstances. The address can be (1) a physical address for mailing a payment, or (2) a bank account for **Electronic Funds Transfer**. The address will NOT be stored down in the application's database for future transactions.

### Step 6

Enter the appropriate **Payment Amount**.

| Compensation     |            | •              | 123 MAIN ST. LUTZ. FL. USA 3355 | i9 🔻            |  |
|------------------|------------|----------------|---------------------------------|-----------------|--|
| * Payment Amount |            |                |                                 |                 |  |
|                  |            |                | 123 MAIN ST                     |                 |  |
|                  |            | LUTZ, FL 33559 |                                 | Special Address |  |
| * Begin Date     | * End Date |                | USA                             |                 |  |
| mm/dd/yyyy 🛗     | mm/dd/yyyy | 苗              |                                 | Refresh         |  |
| * Cost Code      |            |                |                                 |                 |  |
| -Select-         |            | •              |                                 |                 |  |
| Notes            |            |                |                                 |                 |  |
| Notes            |            |                |                                 |                 |  |

## Step 7

#### Enter the Begin Date and End Date.

| Compensation *Payment Amount |   | <ul> <li>123 MAIN ST, LUTZ, FL, USA 33559</li> </ul> |                 |  |
|------------------------------|---|------------------------------------------------------|-----------------|--|
|                              |   | 123 MAIN ST                                          |                 |  |
| \$1,287.00                   |   | LUTZ, FL 33559                                       | Special Address |  |
| * Begin Date * End Date      |   | JSA                                                  |                 |  |
| mm/dd/yyyy 🛗 mm/dd/yyyy      | 苗 |                                                      | Refresh         |  |
| * Cost Code                  |   | -                                                    |                 |  |
| -Select-                     | • |                                                      |                 |  |
| * Notes                      |   |                                                      |                 |  |

#### Note:

- **Begin Date** must be prior to today's date. There are two exceptions where the user is allowed to enter a **Begin Date** that is up to 14 days in the future these are:
  - When the **Program Type** is **STEM** and the **Cost Code** selected is **SC1A**, **SC2A**, **SC3A**, or **SC4A**
  - When it's a Vendor based transaction and the Program Type is Chapter 33, STEM or VET TEC.
- End Date must be after the Begin Date.

#### Step 8

Select the **Cost Code**. The **Cost Code** options that you will be able to select from are populated based on the program selected.

| c i                     |                        | FL LICA 22550   |
|-------------------------|------------------------|-----------------|
| Compensation            | ▼ 123 MAIN SI, LUIZ, I | FL, USA 33559   |
| * Payment Amount        | 123 MAIN ST            |                 |
| \$1,287.00              | LUTZ, FL 33559         | Special Address |
| * Begin Date * End Date | USA                    |                 |
| 3/29/2021 🗰 4/10/2021   | <b></b>                | Refresh         |
| * Cost Code             |                        |                 |
| -Select-                | •                      |                 |
| *Notor                  |                        |                 |
| Notes                   |                        |                 |

#### Step 9

#### Enter notes in the **Notes** field.

| *Begin Date         | * End Date            | USA |                          |
|---------------------|-----------------------|-----|--------------------------|
| 3/29/2021           | # 4/10/2021           | 曲   | Refresh                  |
| * Cost Code         |                       |     |                          |
| 3441 - Compensation | Veteran Wartime Rates | •   |                          |
| * Notes             |                       |     |                          |
| type here           |                       |     |                          |
|                     |                       |     | le le                    |
|                     |                       |     | 250 characters remaining |
|                     |                       |     | Cancel Back Save Submit  |
|                     |                       |     |                          |

## Step 10

#### Select the **Submit** button.

|                |              |                  |   | Dofroch                  |
|----------------|--------------|------------------|---|--------------------------|
| 3/29/2021      |              | 4/10/2021        |   | Refrest                  |
| * Cost Code    |              |                  |   |                          |
| 3441 - Compens | ation Vetera | an Wartime Rates | • |                          |
| Notes go here. |              |                  |   |                          |
|                |              |                  |   | 235 characters remainin  |
|                |              |                  |   | Cancel Back Save Submit. |

#### Note:

- The **Save** button saves the transaction to your **Work Queue** so you can complete it at a later time.
- The **Back** button discontinues processing the transaction and takes you back to the **Available Transactions** screen.
- The **Cancel** button discontinues processing the transaction and takes you back to the **Participant Page**.

A green **Success** message will appear briefly at the top of the eMPWR-VA **Home** page letting you know that the transaction has been submitted.

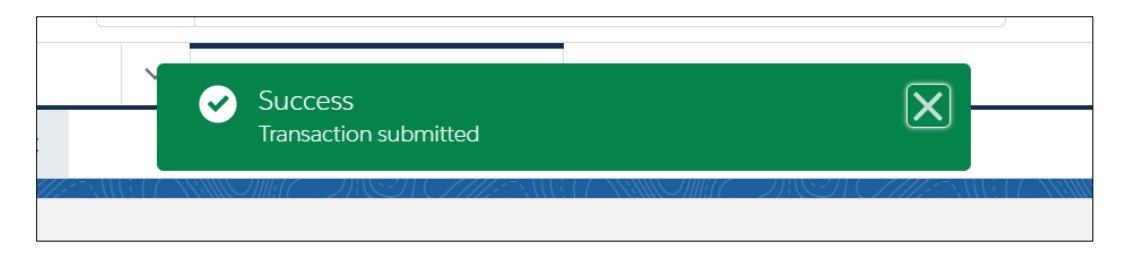

*Refer to the User Guide available under the User Guide tab of this dashboard for further details related to additional fields that get activated based on the type of transaction that you select.*